**TUTORIAL PARA TODAS LAS PERSONAS USUARIAS** 

## ¿Cómo recuperar mi contraseña?

Argentina unida

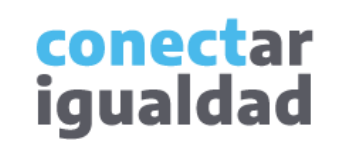

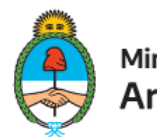

Ministerio de Educación Argentina

. . .

• •

• •

### **REFERENCIAS PARA LEER ESTE TUTORIAL**

#### ÍNDICE

Siempre conviene leer el **índice** para ir directo al contenido que se busca.

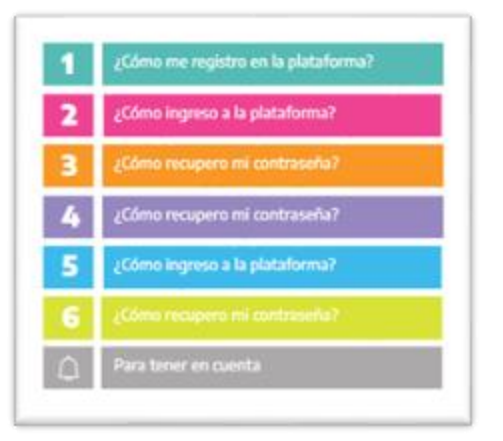

#### PLAQUETAS

**1.** Las plaquetas violeta indican el **paso a paso** de un procedimiento.

En las plaquetas limón se brindan indicaciones, **descripciones y/o explicaciones** adicionales de secciones o procedimientos.

#### PASTILLAS

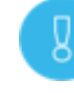

Estas pastillas presentan información importante.

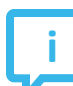

En estas pastillas se brindan **datos de contacto.** 

#### SÍNTESIS

Al final, siempre aparece una **síntesis** del contenido del tutorial.

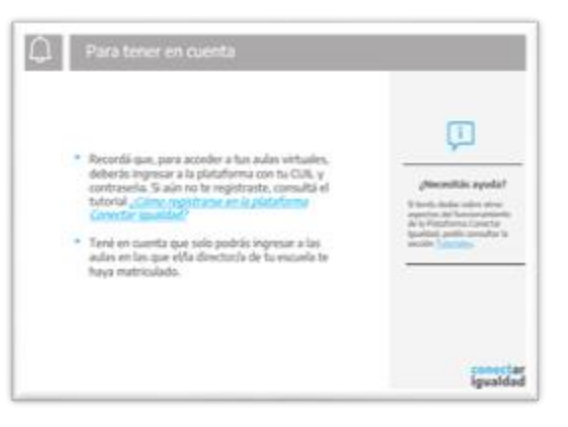

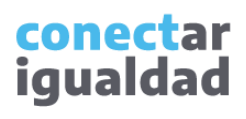

## ÍNDICE

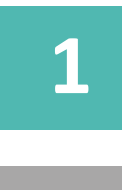

#### ¿Cómo recuperar mi contraseña?

#### Para tener en cuenta

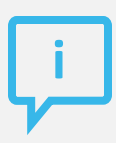

## ¿Necesitás otras vías de comunicación?

Comunicate con la Mesa de Ayuda de Conectar Igualdad. El horario de atención es de lunes a viernes de 8 a 20 horas.

Teléfono: 0800-444-1115

Correo electrónico: info@conectarigualdad.edu.ar

También podés consultar <u>más</u> <u>tutoriales</u> en esta plataforma.

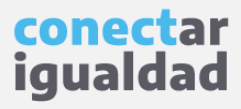

Para recuperar tu contraseña, seguí los pasos que aparecen a continuación.

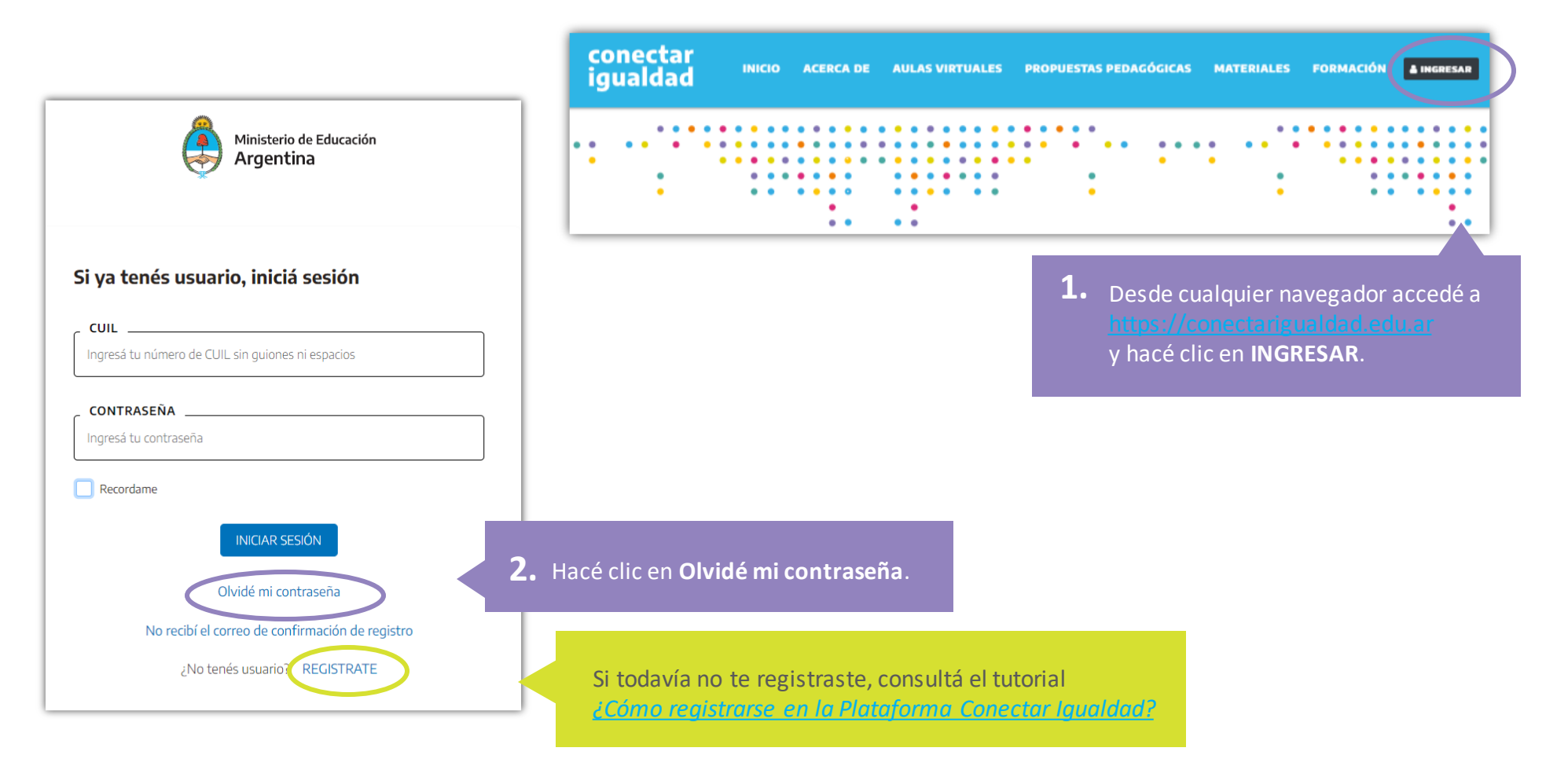

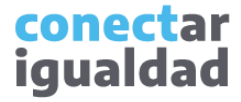

**3.** Ingresá tu CUIL (sin puntos ni guiones) y presioná **RESTABLECER**.

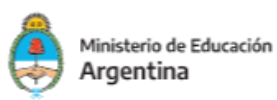

#### Olvidé mi contraseña

Te enviaremos un mensaje a tu correo electrónico registrado para que puedas ingresar una contraseña nueva.

| - |   | ٠ |   |  |
|---|---|---|---|--|
| L | υ | L | ᄂ |  |
|   |   |   |   |  |

Ingresá tu CUIL

RESTABLECER

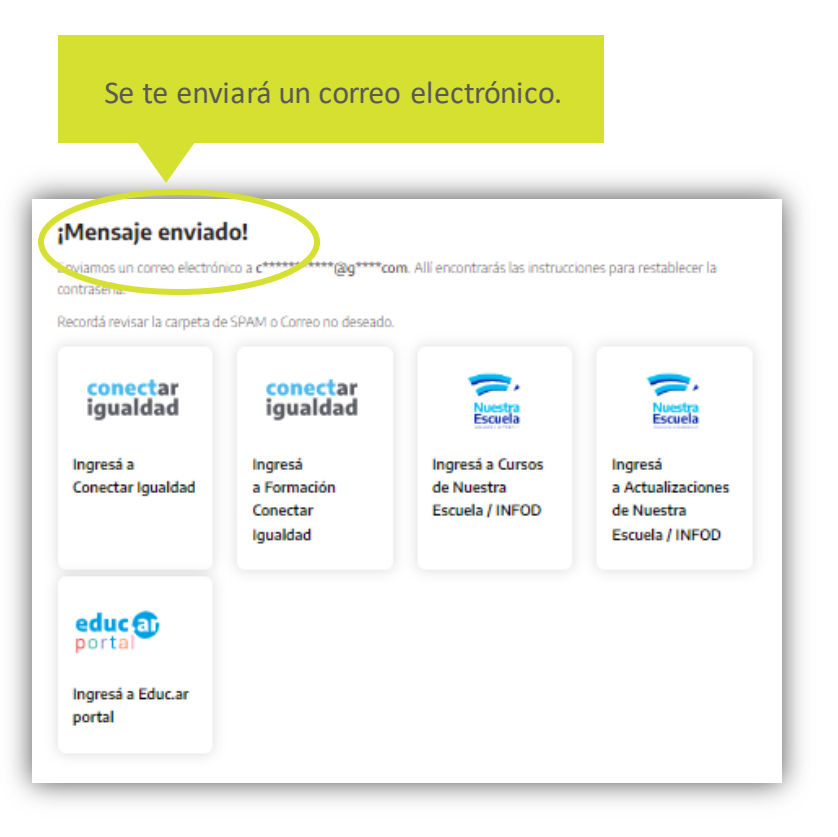

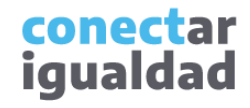

Para recuperar tu contraseña deberás revisar tu casilla de correo y abrir el mensaje enviado por la Plataforma Conectar Igualdad.

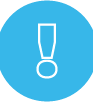

Si no encontrás el correo en tu bandeja de entrada, revisá tu carpeta de correo no deseado (*spam*). Tené en cuenta que el enlace enviado tiene una vigencia de 12 horas. Pasado ese tiempo, deberás solicitar la recuperación de tu contraseña nuevamente.

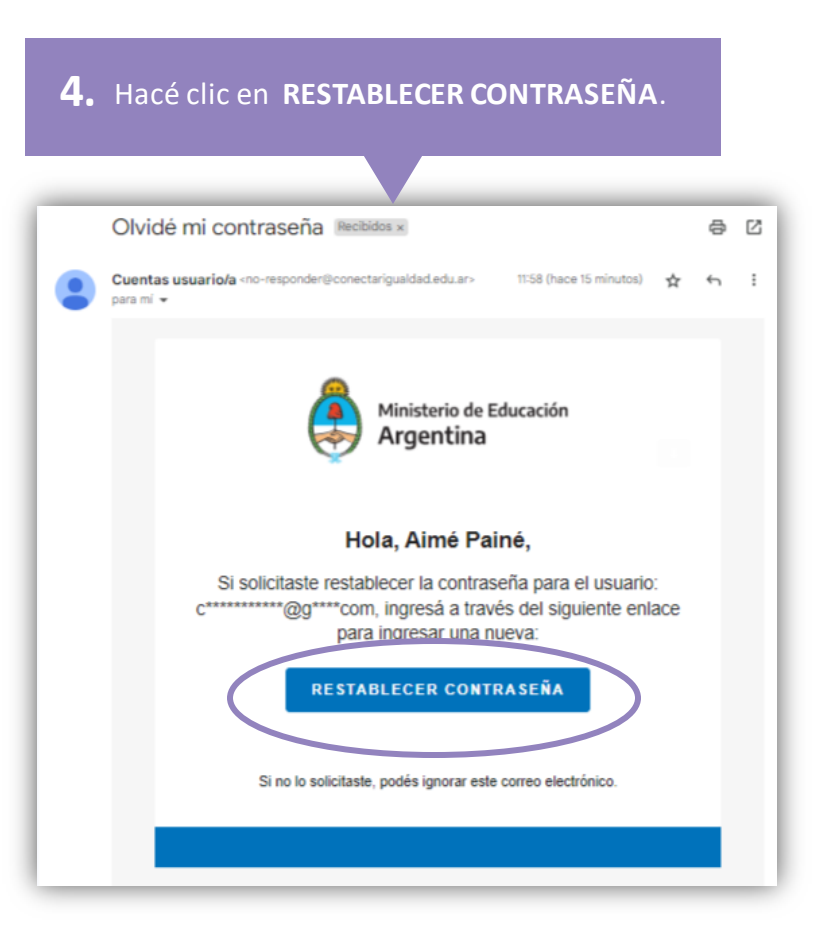

conectar igualdad

#### ¿Cómo recuperar mi contraseña?

8

Tu nueva contraseña deberá tener una longitud mínima de 8 dígitos. Para que tu clave sea segura, incluí números, letras mayúsculas y minúsculas, y un carácter especial, por ejemplo, !, ? o #, entre otros.

| Ministerio de Educación<br>Argentina |                           |
|--------------------------------------|---------------------------|
| Restablecer contraseña               |                           |
| 20251715212                          |                           |
| CONTRASEÑA                           |                           |
|                                      |                           |
| CLIARDAR                             | 5. Ingresá tu nueva       |
|                                      | presioná <b>GUARDAR</b> . |

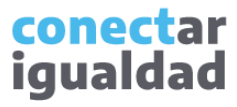

¡Listo! Si ves este cartel, significa que tu contraseña fue restablecida correctamente. Ya podés ingresar a la plataforma y navegar por las distintas secciones. Además, tu usuario te servirá para ingresar en Nuestra Escuela y en el portal **educ.ar**.

#### ¡TU CONTRASEÑA HA SIDO RESTABLECIDA CORRECTAMENTE!

Ahora podés usar tu usuario y nueva contraseña para iniciar sesión.

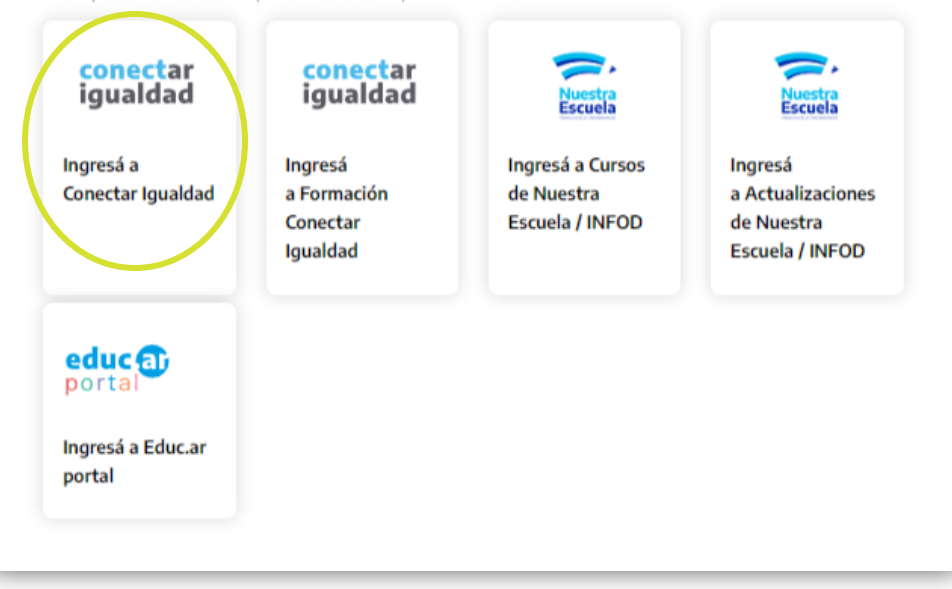

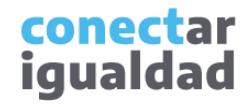

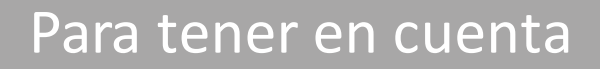

- Recordá que si el correo enviado por la Plataforma Conectar Igualdad no aparece en tu Bandeja de entrada o en Recibidos, puede llegar a encontrarse en la carpeta Spam o Correo no deseado.
- Tené en cuenta que el enlace enviado tiene una vigencia de 12 horas.
- En tu contraseña nueva, deberás incluir números, letras mayúsculas y minúsculas, y un carácter especial como !, ? o #, entre otros.
- La contraseña elegida deberá tener una longitud mínima de 8 caracteres. Los caracteres especiales hacen que la contraseña sea más robusta.

#### \_\_\_\_\_

#### ¿Necesitás ayuda?

Si tenés dudas sobre otros aspectos del funcionamiento de la Plataforma Conectar Igualdad, podés consultar la sección <u>Tutoriales</u>.

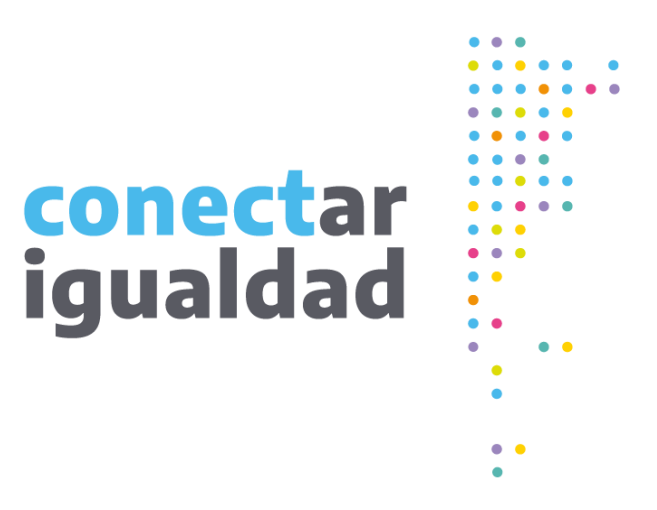

# **Gracias**

www.conectarigualdad.edu.ar

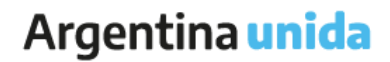

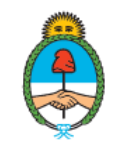

Ministerio de Educación Argentina